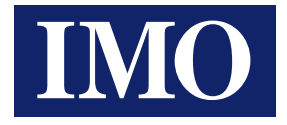

## *iView HMI* (& XEC Modbus RTU) Communication Tutorial

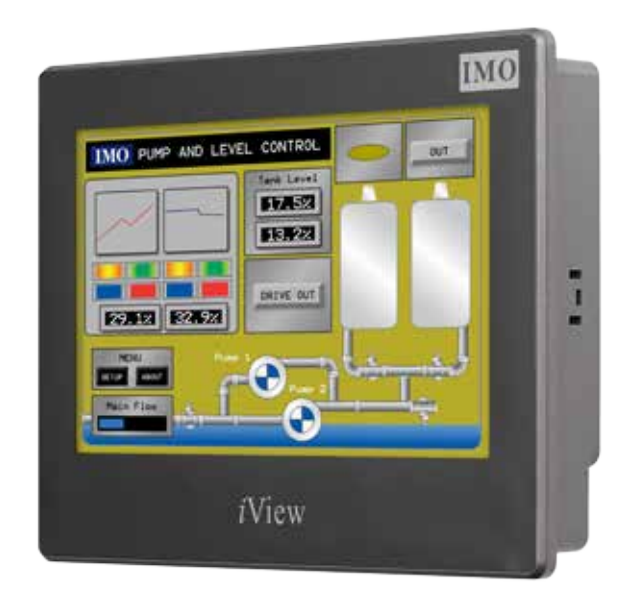

HMI solutions you can view

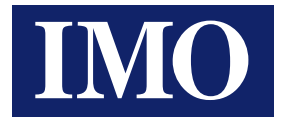

# Table Of Contents

| INTRODUCTION             | 3 |
|--------------------------|---|
| IVIEW DEVELOPER SOFTWARE | 4 |
| XG5000 SOFTWARE          | 6 |
| WIRING                   | 8 |
| NOTES                    | 9 |

Information in this document is subject to change without notice and does not represent a commitment on the part of IMO Precision Controls Ltd.

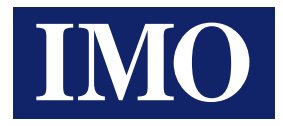

## Introduction

The iView HMI and XEC PLC can be connected together over the Modbus RTU protocol. The settings required for the setup in both controllers are explained in the following chapters.

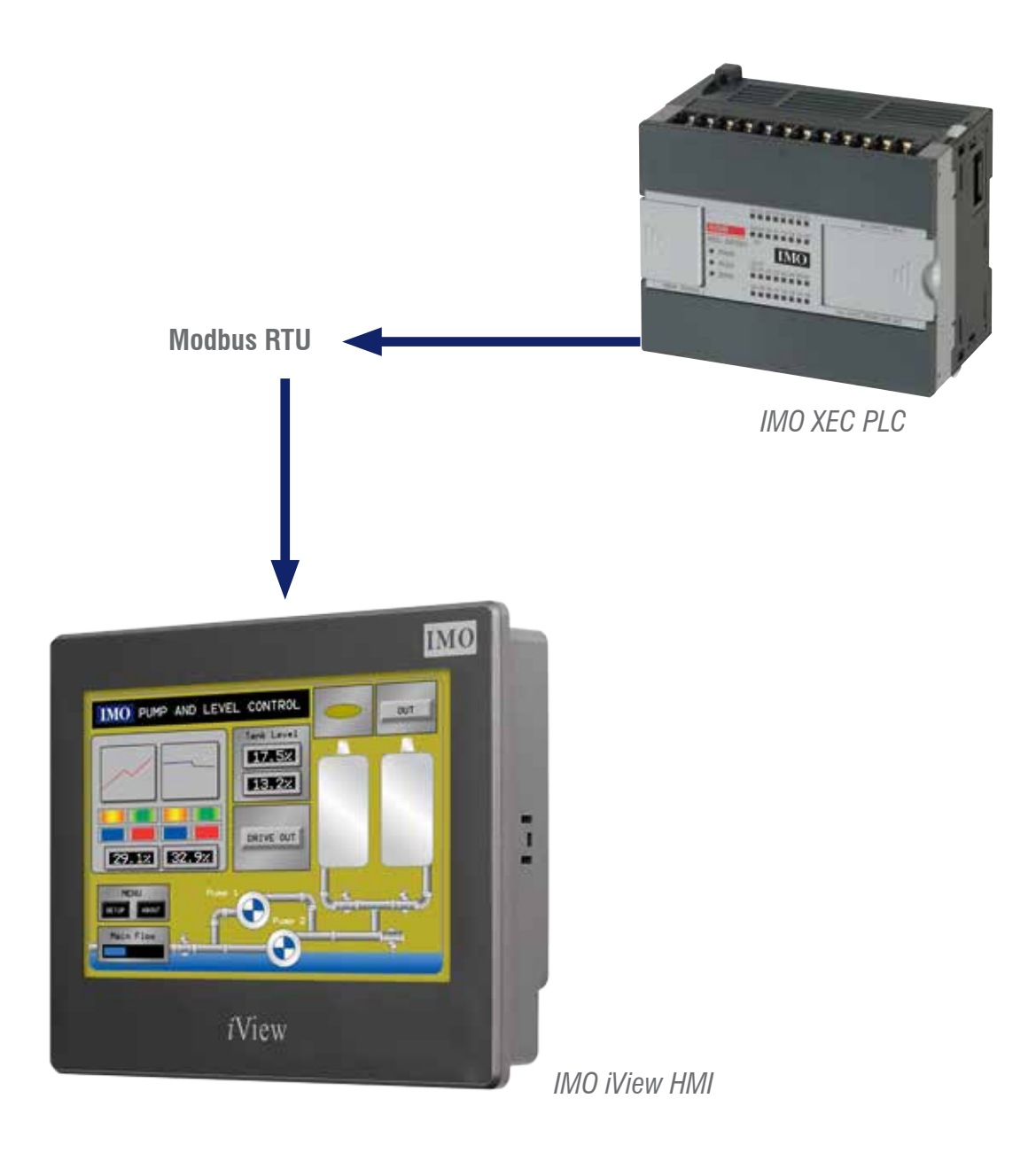

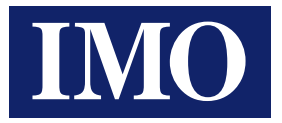

# iView Developer Software

Open the Project Manager under View > Project Manager

In the Project Manager > Open the Application Program Section (AP\_1) > Links. Right Click Links > Add Link.

Configure the link table as below.

### **General**

|                 | ser.                                   |                          | _ |
|-----------------|----------------------------------------|--------------------------|---|
| Link Number:    |                                        |                          |   |
| Link Name:      | Link 1                                 |                          |   |
| Link Type:      | Direct Link (COM)                      |                          |   |
| Device/Server:  | Madican Corp. •                        | Modicon 984 Master (RTU) | ٠ |
| Link Ports      | COM2 (Link 1)                          | Sub-links                |   |
| Record comm     | unication status in operation log      |                          |   |
|                 |                                        | 5 • second(s)            |   |
| The duration of | showing a communication error message: |                          |   |

### **Parameter**

| Transmission |            |            | Others         |    |      |              |              |   |   |
|--------------|------------|------------|----------------|----|------|--------------|--------------|---|---|
| Baud Rate:   | 9600       |            | Panel Address: | 1  | 4    |              | Retry Count: | 3 | - |
| Data Bits:   | 8          | •          | PLC Address:   | 1  |      | -            |              |   |   |
| Parity:      | None       | •          | Timeout Time:  | 50 | 1    | (x 0.1 Sec.) |              |   |   |
| Stop Bits:   | i          |            | Command Delay: | 0  | - 38 | (x 1 ms)     |              |   |   |
| Merge A      | djacent Wo | ds To Form | Word Blocks    |    |      |              |              |   |   |
|              |            |            |                |    |      |              |              |   |   |

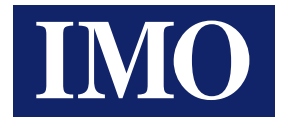

Now Expand the following, Setup > General Setup

| ter Ok<br>Coar 1 - Same 1 - Same 2<br>See The 2 - See Theorem 1<br>See Theorem 2<br>See Theorem 2<br>See T | one (MERAL) (Second                                   | Place<br>Place Marco<br>Place Marco | Tadvan<br>Barey Server Kott (ESSA) •                                                                                                    |
|----------------------------------------------------------------------------------------------------|-------------------------------------------------------|----------------------------------------------------------------------------------------------------|----------------------------------------------------------------------------------------------------|
| Darge becaul                                                                                                    | har Up<br>News () () () () () () () () () () () () () | See Next 21     See Next 21     See Next 22     See Next 22     See Next 22     See Next 22     The Next 22     The Next 22     The Next 22     The Next 22     The Next 22     Next 22     Next 22     Next 22     Next 22     Next 22     Next 22     Next 22     Next 22     Next 22     Next 22     Next 22     Next 22                                                                                                    | Necessaria<br>Reservices for the second second |
| knew faier file 19 👘 investe                                                                                                    | Intern Solar Time III. (1) results                    |                                                                                                    |                                                                                                    |

Open the Main Macro to run a simple script to read and write registers between the XEC PLC and iView.

| lacro n | ame: 📃 move a       | ▼ New |
|---------|---------------------|-------|
| 0       | 1\40001=mov(\$u0,5) |       |
| 1       | \$u5=mov(1\40006,5) |       |
| 2       |                     |       |

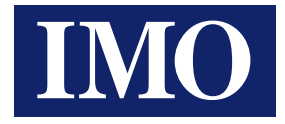

## XG5000 Software

Open the XG-PD tool in the XG5000 software, Tools > Network Manager Configure the Embedded CNet as below.

### **Standard Settings**

|                 | Channel 1  |   | Channel 2       |
|-----------------|------------|---|-----------------|
| Туре:           | RS232C     |   | RS485 -         |
| Speed:          | 9600       | • | 9600 🗸          |
| Data bit:       | 8          | • | 8 🗸             |
| Stop bit:       | 1          | • | 1 -             |
| Parity bit:     | NONE       | • | NONE -          |
| Modem type:     | Null Modem | - | Null Modem 👻    |
| Modem           |            |   |                 |
| Initialization: |            |   |                 |
| Station Number: | 0          |   | 0               |
| Time settings   |            |   |                 |
| Time out:       | 1          |   | 1               |
| (0-50)(*100ms)  |            |   |                 |
| Delay time:     |            |   |                 |
| (0-255)(*10ms)  | U          |   | U               |
| Waiting time:   | -          | _ | 4               |
| (0-255)(*10ms)  | 1          |   | I.              |
| Active mode     |            |   |                 |
| Channel 1:      | XGT server |   | Modbus Settings |
| Channel 2:      | Use P2P    |   | Modbus Settings |

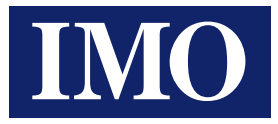

### P2P Channel

| C | nannel S | etting         | E College 1       | -       |               |              | ×                  |
|---|----------|----------------|-------------------|---------|---------------|--------------|--------------------|
|   | Chann    | Operating Mode | P2P Driver        | TCP/UDP | Client/Server | Partner Port | Partner IP address |
|   | 1        | XGT server     |                   |         |               |              |                    |
|   | 2        | Use P2P        | Modbus RTU client |         |               |              |                    |
|   |          |                |                   |         |               | ði í ti      |                    |
|   |          |                |                   |         |               |              |                    |
|   |          |                |                   |         |               |              |                    |
|   |          |                |                   |         |               |              |                    |
|   |          |                |                   |         |               |              |                    |
|   |          |                |                   |         |               |              |                    |
|   |          |                |                   |         |               |              |                    |
|   |          |                |                   |         |               |              |                    |
|   |          |                |                   |         |               |              |                    |
|   |          |                |                   |         |               |              |                    |
|   |          |                |                   |         |               |              |                    |
|   |          |                |                   |         |               |              |                    |
|   |          |                |                   |         |               |              |                    |
|   |          |                |                   |         |               | ОК           | Cancel             |
|   |          |                |                   |         |               | UK           |                    |

### P2P Block

| Index | Ch | Driver Setting    | P2P function | Conditional<br>flag | Command<br>type | Datatype | No. of<br>variables | Data size | Destin<br>ation<br>station | Destination<br>station number | Frame | Setting | Variable setting contents            |
|-------|----|-------------------|--------------|---------------------|-----------------|----------|---------------------|-----------|----------------------------|-------------------------------|-------|---------|--------------------------------------|
| 0     | 2  | Modbus RTU client | READ         | 325(146             | Continuous      | WORD     | 1                   | 5         | 9                          | 1                             |       | Setting | Number:1<br>READ1:0x40000;SAVE1:3MW0 |
| 1     | 2  | Modbus RTU client | WRITE        | 305(146             | Continuous      | WORD     | 1                   | 5         | 9                          | 1                             |       | Setting | Number:1<br>READ1:3MW5;SAVE1:0x40005 |
| 2     | 1  |                   |              |                     |                 |          |                     |           |                            |                               |       | Setting |                                      |
| 3     | 1  |                   |              |                     |                 |          |                     |           |                            |                               |       | Setting |                                      |

Write the parameter to the PLC, Online > Write Parameter Enable the P2P Link, Online > Enable Link (HS Link, P2P) as below

| E | nable Link(HS Link,P2P)                                                                                                    |
|---|----------------------------------------------------------------------------------------------------|
|   | Kec MRTU      NewPLC      High-speed Link      High-speed Link 01      High-speed Link 02      P2P(EIP)      P2P(EIP) 01      P2P(EIP) 02      P2P(EIP) 03      P2P(EIP) 03 |
|   | Write Close                                                                                                    |

### **Attached Programs**

iView Program – iV XEC.pm3 XEC XG-PD Program - iV XEC MRTU.xfg

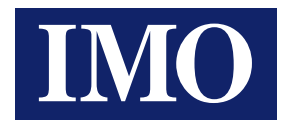

## Wiring

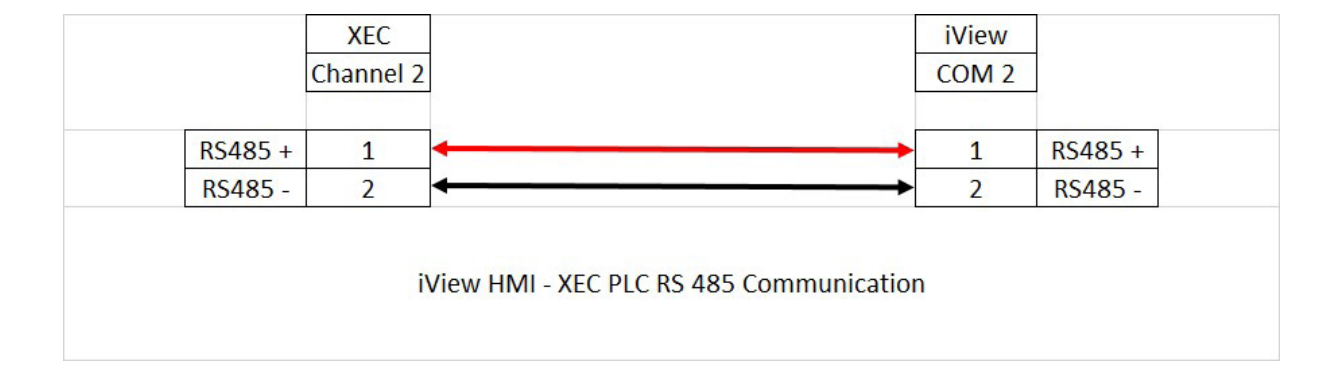

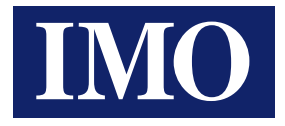

## Notes

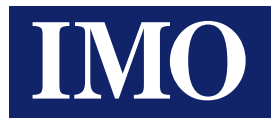

### IMO Worldwide Offices

#### **IMO Precision Controls Limited**

1000 North Circular Road Staples Corner London NW2 7JP United Kingdom

 Tel:
 020 8452 6444

 Fax:
 020 8450 2274

 Email:
 sales@imopc.com

 Web:
 www.imopc.com

#### **IMO Jeambrun Automation SAS**

Centre D'Affaires Rocroy 30, Rue de Rocroy 94100 Saint-Maur-Des-Fosses France

 Tel:
 0800 912 712 (toll free)

 Fax:
 0145 134 737

 Email:
 sales@imopc.com

 Web:
 www.imojeambrun.fr

#### IMO Automazione

Via Ponte alle Mosse, 61 50144 Firenze (FI) Italia

 Tel:
 800 930 872 (toll free)

 Fax:
 8000 452 6445

 Email:
 sales@imopc.com

 Web:
 www.imopc.it

#### IMO Canada

Unit 32 - B - North 18 Stratheam Avenue, Brampton Ontario L6T 4Y2 Canada

 Tel:
 905 799 9237 (local)

 Fax:
 905 799 0450

 Email:
 sales@imopc.com

 Web:
 www.imopc.com

#### IMO Russia

Office № 4063 9, Zemlyanoy Val, 105064 Moscow Russia

 Tel:
 8 800 100 8540 (toll free)

 Fax:
 8 800 100 8541

 Email:
 sales@imopc.com

 Web:
 www.imopc.com

#### **IMO Pacific Pty Ltd**

1/34 Fallon Road Landsdale Perth WA 6065 Australia

Tel:08 9302 5246 (local)Fax:08 9303 9908Email:sales@imopacific.com.auWeb:www.imopacific.com.au

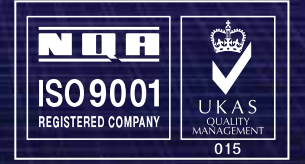

Ref: IV02R00215